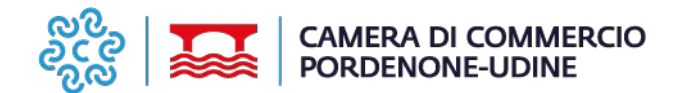

Utilizzo di ConciliaCamera

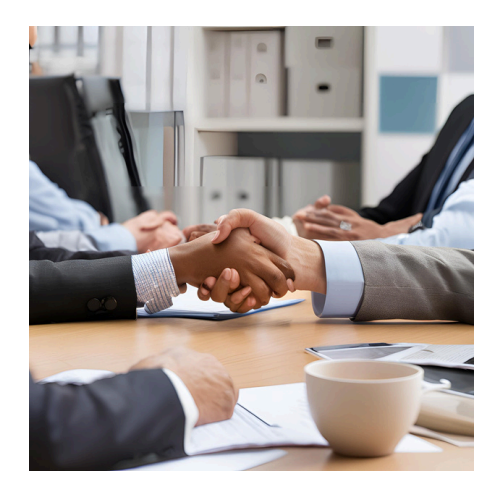

## GUIDA PER L'UTILIZZO DELL'APPLICATIVO CONCILIACAMERA

Invio delle pratiche online - Camera di Commercio di Pordenone - Udine

Rev. 0 del 19.12.2024

A cura di: Elisa Manzocco Matteo Palù

https://mediazione.infocamere.it/meca/Index.action

La presente guida è valida esclusivamente per il periodo in cui il gestionale, come di seguito descritto, rimane in vigore.

Eventuali modifiche o aggiornamenti del sistema comporteranno una revisione della guida, che sarà resa disponibile sul sito istituzionale della Camera di Commercio di Pordenone - Udine (nella pagina Mediaconciliazione).

Si raccomanda di consultare periodicamente il sito per verificare la presenza di eventuali aggiornamenti. Mediante i servizi online di **ConciliaCamera** è possibile:

- PRESENTARE la domanda di conciliazione/mediazione e relativi allegati (Parte Istante )
- **INVIARE** la comunicazione di adesione e relativi allegati (Parte Invitata)
- **INVIARE** la documentazione integrativa inerente il procedimento
- CONSULTARE la documentazione e l'avanzamento del procedimento/i di propria competenza

## Vantaggio per l'utente:

- conoscere velocemente lo stato nella pratica (accettata, calendarizzata, chiusa, ecc)
- accedere alla propria posizione e quindi alla documentazione anche da remoto (da tablet, da portatile, ecc)
- compilare la domanda/adesione in più step, avendo la possibilità di lasciarla in "bozza" e trasmetterla successivamente

L'uso del servizio è consentito:

- agli utenti che hanno attivato il profilo su registroimprese.it / Telemaco che dovranno solo aggiungere il servizio a quelli già presenti
- agli utenti già registrati ed in possesso dell'user e della password

La registrazione e l'utilizzo dei servizi online di ConciliaCamera sono completamente gratuiti.

Requisiti per l'utilizzo di ConciliaCamera: **BROWSER**: Internet Explorer v.8 o successivi / Firefox v.3.6 e successivi

Per i**nformazioni e/o assistenza tecnica sulla registrazione al portale** contattare il call center al numero di telefono **06-64892803** ( dal lunedì al venerdì dalle 8.30 alle 18.30 ) o scrivere all'indirizzo email <u>info@conciliacamera.it</u>.

# Guida step by step

#### 1. Collegarsi al sito https://mediazione.infocamere.it/meca/IndexUtente Parte.action

2. Nel caso in cui **non** sia stata effettuata la registrazione al servizio, scegliere una fra le due opzioni disponibili **"sei** un nuovo utente?" oppure "sei un utente registroimprese.it/Telemaco?"

#### eca/IndexUtenteParte.action

INVIAIL la occumentazione integrativa merente il procedimento.

- CONSULTARE la documentazione e l'avanzamento del procedimento/i di propria competenza
- PARTECIPARE eventualmente ad incontri di conciliazione

#### Per accedere al servizio ConciliaCamera

Prima di procedere con la registrazione è necessario verificare se la camera di commercio di interesse ha già attivato il servizio consultando <u>l'elenco degli organismi di mediazione</u> aderenti.

L'uso del servizio è consentito:

- agli utentiche si registrano (in possesso quindi di user e password)
- agli utentiregistroimprese.it/Telemaco che dovranno solo attivare il servizio aggiungendolo a quelli già presenti

La registrazione e l'utilizzo dei servizi online di ConciliaCamera sono completamente gratuiti.

Consulta le condizioni di utilizzo del servizio e l'informativa sulla privacy

All'organismo di mediazione dovrà essere corrisposta una indennità il cui amm da apposito tariffario pubblicato sul sito dell'ente stesso.

Sei un nuovo utente? Procedi con la registrazione®

Sei un utente registroimprese.it/Telemaco? Procedi con l'attivazione

Requisiti per l'utilizzo di ConciliaCamera:

BROWSER: Internet Explorer v.8 o successivi

Firefox v.3.6 e successivi

Per ulteriori informazioni chiama il call center al numero di telefono 06-64892803 ( dal lunedi al venerdi dalle 8.30 alle 18.30 ) o scrivi all'indirizzo email info@conciliacamera.it. Il costo della chiamata dipende dal piano tariffario sottoscritto con il proprio operatore telefonico. contenute nellaPagina di accesso.

Elenco degli organismi di mediazione aderenti 
Per approfondimenti sulla mediazione 
FAQ sulla mediazione

#### 🗰 News normative

È stata pubblicata sulla Gazzetta Ufficiale n. 194 del 20 agosto 2013 la legge di conversione del decreto del Fare (D.L. 21 giugno 2013, n. 69). L'efficacia delle disposizioni sulla mediazione è in vigore dal 20 settembre 2013. Per approfondimenti, link alla notizia sul sito di Unioncamere [La mediazione torna ad essere obbligatoria - ecco le novità]

111 powered by InfoCamere ScpA - Diritti Riservati - Sede Legale: Via G.B. Morgagni, 13 - 00161 Roma- Cap Soc. E 17.670.000 - Phya/Cod Fiscale 02313821007 - Privacy

## effettuata la registrazione al servizio, procedere al LOGIN in alto a destra, nella medesima pagina, schiacciare sul tasto USER E PASSWORD

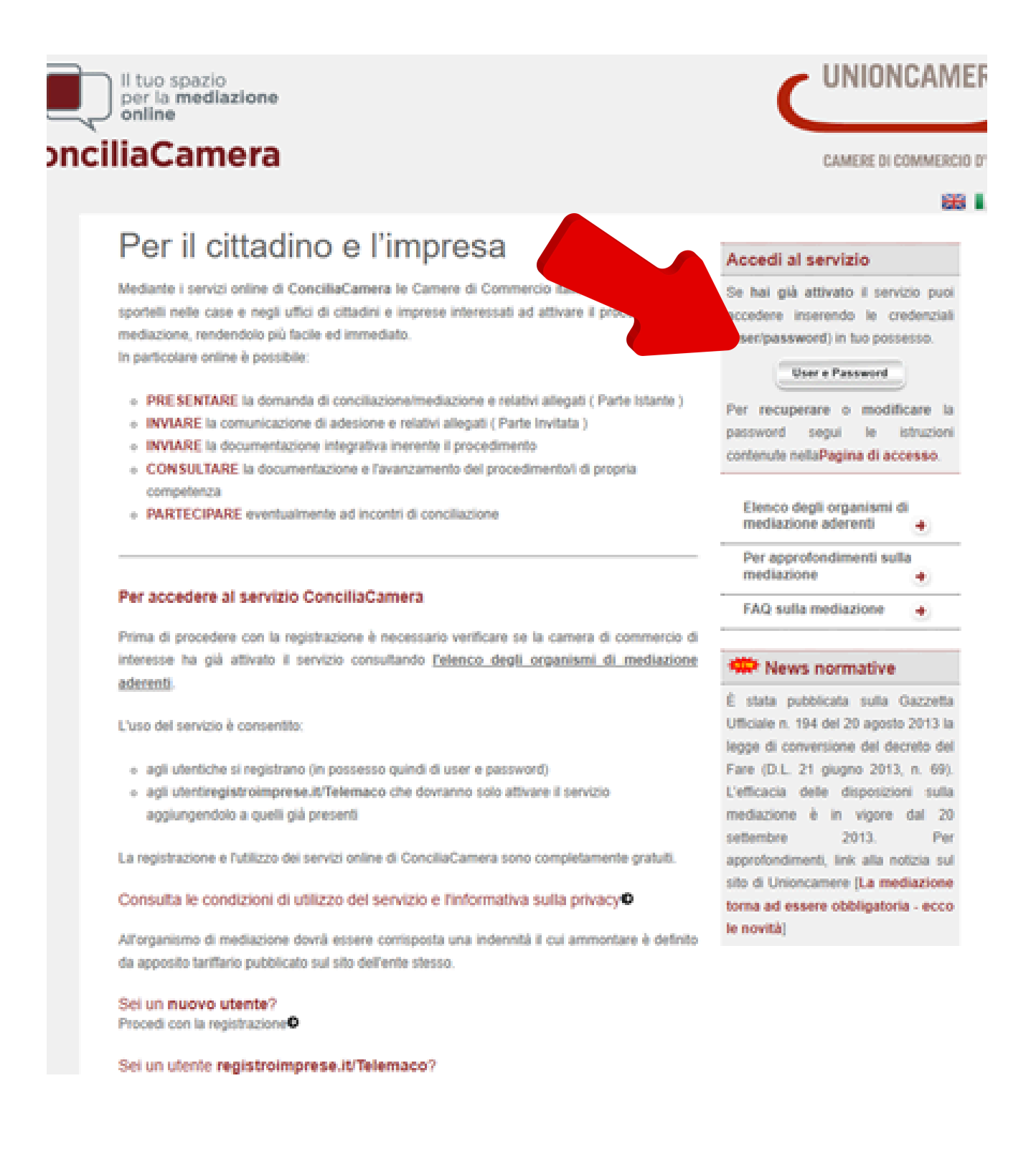

5. Scegliere una della modalità di identificazione ed inserire i dati richiesti

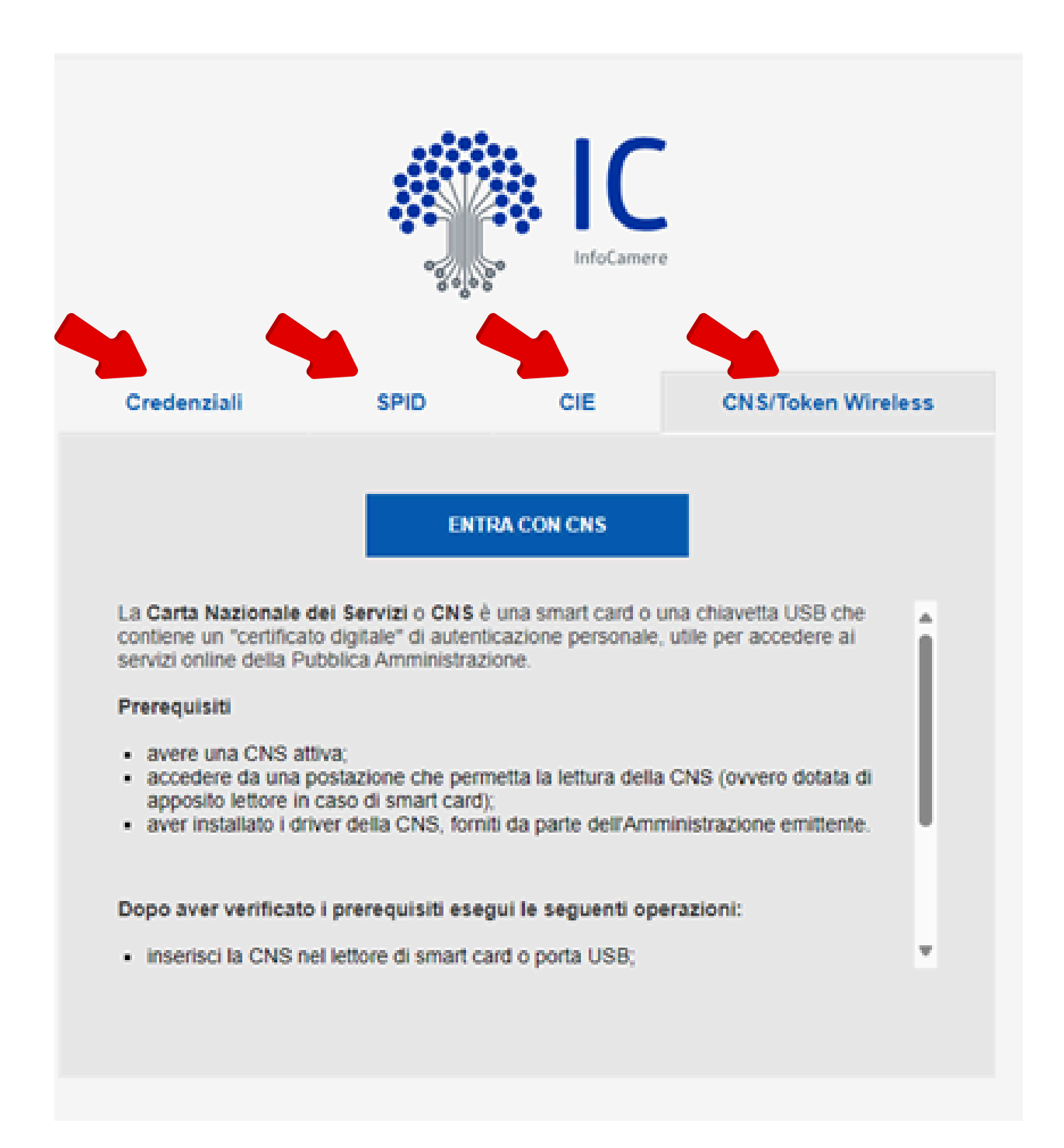

6. Si aprirà la HOME di ConciliaCamera, dove sarà possibile visualizzare le NEWS e i numeri utili per l'assistenza tecnica (a destra) e scaricare dei documenti che potrebbero essere utili per la compilazione (a sinistra)

| mere.it/meca/parte/MainParte.action?numer             | oRO=null&state=cEeR7qpN8 | kcode=Vlz8CmxU8I                                                                                                    |                                                         |
|-------------------------------------------------------|--------------------------|----------------------------------------------------------------------------------------------------|---------------------------------------------------------|
| Il tuo spazio<br>per la mediazione                    |                          | venuto F                                                                                                    | ES<br>De Es                                             |
| Home                                                  |                          |                                                                                                    |                                                         |
| Documentazione di Concil                              | liaCamera                | News ConciliaCamera                                                                                                    |                                                         |
| Fatturazione Elettronica                              | DOCUMENTAZIONE 0         | Valore Controversia indeteminabile                                                                                                    | 26/06/2023                                              |
| Manuale operativo pratiche online                     | MANUALE 👩                | NEWS Dal 27 giugno sarà possibile indicare il valore ind                                                                                                    | eterminabile per                                        |
| ottobre 2014 - Versione 3.13 manuale                  | DOCUMENTAZIONE           | una controversia: Clicca Qui<br>Nuove materie obbligatorie                                                                                                    | 26/06/2023                                              |
| Dal 28 agosto 2014 - Versione 3.12 Pratiche<br>Online | DOCUMENTAZIONE 0         | NEWS Dal 30 giugno saranno rese disponibili le seguent<br>obblicatorio nell'ambito "Condizione di procedibilità. (0                                                                                                    | ti nuove materie                                        |
| aprile 2014 - Versione 3.9.0 mail + cui               | DOCUMENTAZIONE 🚺         | obbilgatorie nell'ambito "Condizione di procedibilita - (C                                                                                                    | 9                                                       |
|                                                       |                          | - Consorzio     - Franchising     - Contratti d'opera     - Contratti di rete     - Contratti di somministrazione     - Società di persone     - Subfornitura     Nota: sarà inibita la voce Subfornitura qualora sia preser     agli ambiti:     - Altri diritti disponibili - (V)     - Subfornitura Telecomunicazioni (O) | nte ed associata                                        |
|                                                       |                          | ConciliaCamera - Intervento tecnico 09/05/2023<br>Si comunica che in data 09/05/2023, dalle ore 08.00 alle ore<br>ConciliaCamera sarà oggetto di un intervento tecnico. Chied<br>servizio al termine dell'intervento                                                                                                    | 05/05/2023<br>10.30, il servizio<br>iamo di accedere al |
|                                                       |                          | Nuovo documento PDF pratica                                                                                                    | 30/07/2020                                              |
|                                                       |                          | E' cambiato il layout del PDF generato a seguito della compi<br>pratica. Il puovo modello contiene gli stessi dati del vecchio o                                                                                                    | lazione di una                                          |

### 7. Nella medesima pagina, in basso a destra, scegliere l'Organismo presso cui depositare la domanda di mediazione

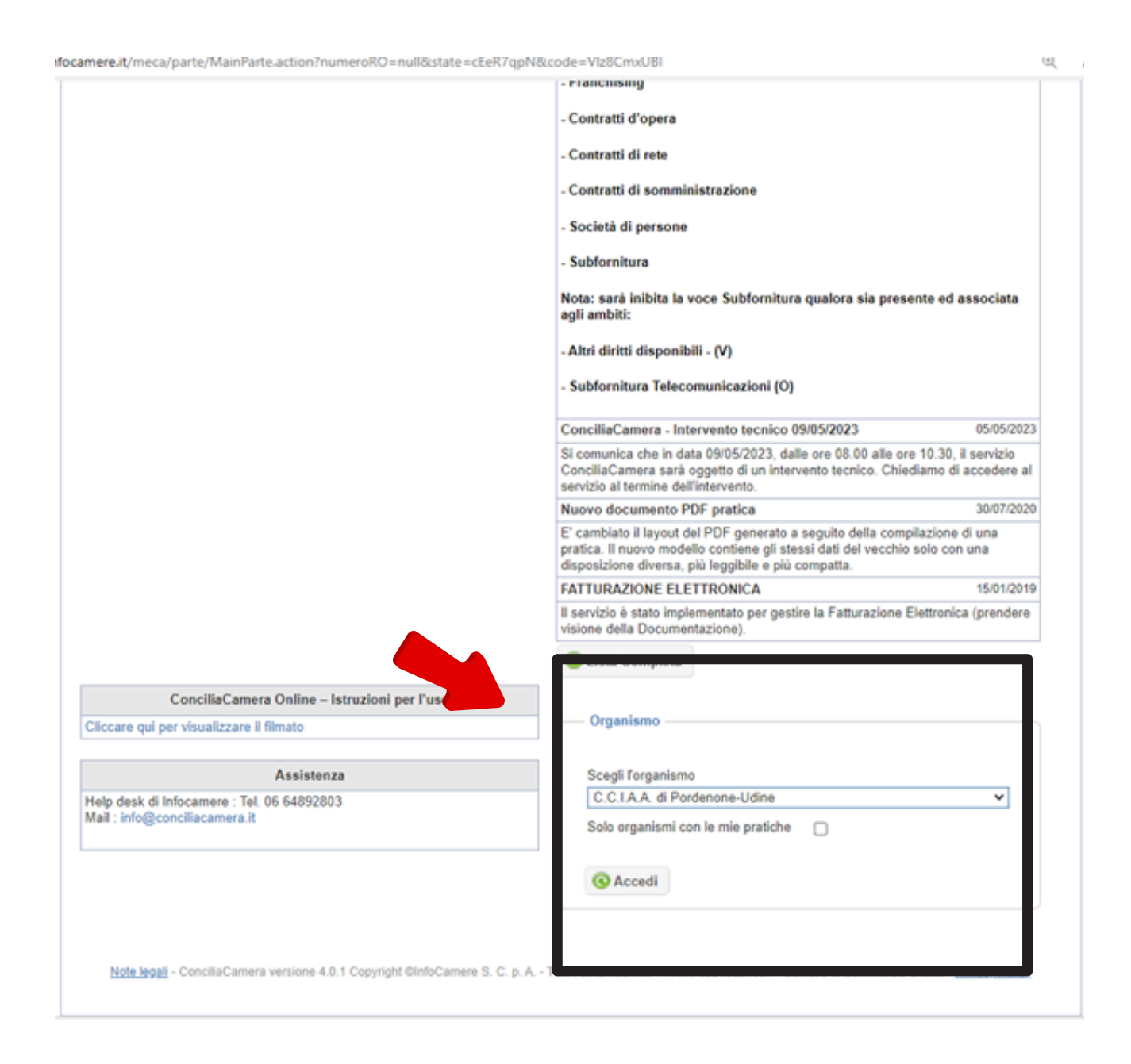

8. a questo punto l'utente ha diverse possibilità:

a) visionare le pratiche precedentemente depositate in **"LISTA PRATICHE"** 

b) procedere all'inserimento di una nuova domanda, cliccando sul pulsante **"NUOVA DOMANDA"** 

c) integrare una domanda già depositata tramite il pulsante **"NUOVA INTEGRAZIONE DOMANDA"** 

d) depositare l'adesione ad una procedura già attivata tramite il pulsante "**NUOVO MODULO DI ADESIONE**"

| Concilia | tuo spazio<br>er la mediazione<br>Camera<br>Pratiche<br>Nuova domanda | Nuova int     | egrazione domar | CAMERA<br>PORDEN     |                                                                                                    | CIO<br>ALU' MATTEO<br>modulo di ades | Esci                                    |
|----------|-----------------------------------------------------------------------|---------------|-----------------|----------------------|----------------------------------------------------------------------------------------------------|--------------------------------------|-----------------------------------------|
| Pratica  | Procedimento                                                          | Stato Pratica | Parte Istar     | nte - Parte Invitata | Registro/A<br>Tutti ~<br>Ambito:<br>Tutti<br>Materia:<br>Tutti<br>Stato Avar<br>Tutti<br>non ch<br>Solo pr<br>Accord<br>Numero P<br>Tipo pratic<br>Tutte<br>Stato Avar<br>Tutti<br>Dt trasmis<br>Dt protoco | nno/ID:                              | ✓<br>im.:<br>✓<br>im.:<br>✓<br>NO<br>NO |

## **DEPOSITO DI UNA NUOVA DOMANDA**

Dopo aver fatto click sull'apposito tasto "NUOVA DOMANDA" si aprirà la schermata che segue

In questo frangente si deve fare particolare attenzione <u>alle</u> <u>seguenti caselle</u>:

1. **REGISTRO**: in cui si va ad identificare l'istanza come domanda di **MED**iazione (D. Lgs 28/2010) o di **CON**ciliazione (Legge 580/1993 s.m.i.), selezionando l'apposita opzione

| Usemame: TXRN(<br>Codice Fiscale: PL<br>Denominazione: P                                                                                                    |                                                                                                    |
|----------------------------------------------------------------------------------------------------|----------------------------------------------------------------------------------------------------|
| <ul> <li>Attenzione: Se l'autore della pratica è rappresentante con mandato a concilia necessario allegare la Delega per l'invi</li> <li>Informazioni aggiuntive</li> </ul> | un soggetto diverso dalla parte, dal<br>re o dall'avvocato che assiste la parte, sarà<br>o della pratica |
|                                                                                                    |                                                                                                    |
| Ambito domanda  Registro Ambito Ambito Inadempimento dovuto alle misure di contenimento COVID                                                                               | Materia <sup>*</sup>                                                                                     |
| Domand , unta O Si ® No                                                                                                    | Controversia Internazionale O Si  No Sportello                                                           |
| La domanda nasce da clausola contrattuale?                                                                                                    | ⊖ si ⊛ No                                                                                                |
| La domanda è stata demandata dal giudice?                                                                                                    | O SI 🖲 NO                                                                                                |
|                                                                                                    |                                                                                                    |
| Dati domanda                                                                                                    |                                                                                                    |

2. **AMBITO** in cui si classifica l'istanza come **Altri diritti disponibil**i (<u>Volontaria</u>) oppure **Condizione di procedibilità** (<u>Obbligatoria</u>)

3. **SPORTELLO** in cui si indica lo sportello territorialmente competente alla gestione della procedura di mediazione

| Ambito domanda Registro Ambito Condizione di procedib  Diritti reali Inadempimento dovuto alle misure di Condizione di procedib  Domanda congiunta Si  No Controversia Internazionale Si  Sportello C.C.I.A.A. di Udine C.C.I.A.A. di Udine La domanda nasce da clausola contrattuale? Si  No La domanda nasce da clausola contrattuale? Si  No La domanda è stata demandata dal giudice? Si  No Controversia Internazionale Si  No La domanda è stata demandata dal giudice? Si  No La domanda è stata demandata dal giudice? Si  No La domanda è stata demandata dal giudice? Si  No Controversia Internazionale Si  No Controversia Internazionale Si  No La domanda è stata demandata dal giudice? Si  No Controversia Si e No Controversia Si e Si e No Controversia Si e Si e No Controversia Si e Si e No Controversia Si e Si e Si e No Controversia Si e Si e Si e Si e Si e Si e Si e Si e |                                                        |                   |                                                   |
|----------------------------------------------------------------------------------------------------|--------------------------------------------------------|-------------------|---------------------------------------------------|
| Ambito domanda         Registro       Ambito       Materia         Mediazione       Condizione di procedib       Diritti reali         Inadempimento dovuto alle misure di contenimento COVID       Si ® No       No         Domanda congiunta       Si ® No       Controversia Internazionale       Si ®         Domanda congiunta       Si ® No       Controversia Internazionale       Si ®         La domanda nasce da clausola contrattuale?       Si ® No       Sopritello*       C.C.I.A.A. di Udine         La domanda è stata demandata dal giudice?       Si ® No       No       La domanda è stata demandata dal giudice?       Si ® No         Condizione di procedibilità o mediazioni disposte dal Giudice) è obbligatoria l'assistenza di un avvocato regolarmente liscrito all'Ordine profession pertanto, a tutti gli incontri le parti devono partecipare con l'assistenza dell'avvoca (art. 5 e 8 d.lgs. 28/2010).         Il i sottoscritto dichiara:       di essere a conoscenza che l'art. 4 comma 1 D.Lgs. 28/2010 dispone che "la dor mediazione è presentata mediante deposito di un'istanza presso un organismo pel                                                                                                    | <ul> <li>Informazioni aggiur</li> </ul>                | ntive             |                                                   |
| Registro       Ambito       Materia         Mediazione       Condizione di procedib       Diritti reali         Inadempimento dovuto alle misure di contenimento COVID       Si ® No       No         Domanda congiunta       Si ® No       Controversia Internazionale       Si ®         Domanda congiunta       Si ® No       Controversia Internazionale       Si ®         La domanda nasce da clausola contrattuale?       Si ® No       La domanda è stata demandata dal giudice?       Si ® No         La domanda è stata demandata dal giudice?       Si ® No       No       Per le mediazioni di cui all'art. 5, commi 1 bis e 2 del d.lgs. 28/2010 (materie per le quali è prevista la condizione di procedibilità o mediazioni disposte dal Giudice) è obbiligatoria l'assistenza di un avvocato regolarmente iscritto all'Ordine professione pertanto, a tutti gli incontri le parti devono partecipare con l'assistenza dell'avvoca (art. 5 e 8 d.lgs. 28/2010).         Il isottoscritto dichiara:       di essere a conoscenza che l'art. 4 comma 1 D.Lgs. 28/2010 dispone che "la dor mediazione è presentata mediante deposito di un'istanza presso un organismo pel l'adoptionalita devosito di un'istanza presso un organismo pel l'adoptionalita devosito di un'istanza presso un organismo pel l'adoptionalita devosito di un'istanza presso un organismo pel l'adoptionalita devosito di un'istanza presso un organismo pel l'adoptionalita devosito di un'istanza presso un organismo pel l'adoptionalita devosito di un'istanza presso un organismo pel l'adoptionalita devosito di un'istanza presso un organismo pel l'adoptionalita devosito di un'istanza presso un organismo pel l'adoptionalita                                                                                                    | Ambito domanda                                         |                   |                                                   |
| Mediazione       Condizione di procedibi       Diritti reali         Inadempimento dovuto alle misure di contenimento COVID       Si ® No       No         Domanda congiunta       Si ® No       Controversia Internazionale       Si ®         Domanda congiunta       Si ® No       Controversia Internazionale       Si ®         La domanda nasce da clausola contrattuale?       Si ® No       La domanda è stata demandata dal giudice?       Si ® No         La domanda è stata demandata dal giudice?       Si ® No       No         Per le mediazioni di cui all'art. 5, commi 1 bis e 2 del d.lgs. 28/2010 (materie per le quali è prevista la condizione di procedibilità o mediazioni disposte dal Giudice) è obbligatoria l'assistenza di un avvocato regolarmente iscritto all'Ordine professiona pertanto, a tutti gli incontri le parti devono partecipare con l'assistenza dell'avvoca (art. 5 e 8 d.lgs. 28/2010).         Il i sottoscritto dichiara:       di essere a conoscenza che l'art. 4 comma 1 D.Lgs. 28/2010 dispone che "la dor mediazione è presentata mediante deposito di un'istanza presso un organismo nell'                                                                                                    | egistro" Ambito" Materia"                              |                   |                                                   |
| Inadempimento dovuto alle misure di<br>contenimento COVID Domanda congiunta O Si  No Controversia Internazionale O Si  Sportello C.C.I.A.A. di Udine C.C.I.A.A. di Udine La domanda nasce da clausola contrattuale? O Si  No La domanda è stata demandata dal giudice? O Si  No Per le mediazioni di cui all'art. 5, commi 1 bis e 2 del d.lgs. 28/2010 (materie per le<br>quali è prevista la condizione di procedibilità o mediazioni disposte dal Giudice) è<br>obbligatoria l'assistenza di un avvocato regolarmente iscritto all'Ordine professioni<br>pertanto, a tutti gli incontri le parti devono partecipare con l'assistenza dell'avvocal<br>(art. 5 e 8 d.lgs. 28/2010). Il sottoscritto dichiara:<br>di essere a conoscenza che l'art. 4 comma 1 D.Lgs. 28/2010 dispone che "la dor<br>mediazione è presentata mediante deposito di un'istanza presso un organismo nel l                                                                                                    | Mediazione 👻                                           | Condizione        | di procedibi 🗸 Diritti reali 🗸                    |
| Domanda congiunta O Si  No Controversia Internazionale O Si  Sportello C.C.I.A.A. di Udine La domanda nasce da clausola contrattuale? O Si  No La domanda è stata demandata dal giudice? O Si  No Compositive da la condizione di procedibilità o mediazioni disposte dal Giudice) è obbligatoria l'assistenza di un avvocato regolarmente iscritto all'Ordine professione pertanto, a tutti gli incontri le parti devono partecipare con l'assistenza dell'avvocat (art. 5 e 8 d.lgs. 28/2010). Il sottoscritto dichiara: di essere a conoscenza che l'art. 4 comma 1 D.Lgs. 28/2010 dispone che "la dor mediazione è presentata mediante deposito di un'istanza presso un organismo nel li                                                                                                    | nadempimento dovuto alle m<br>contenimento COVID       | nisure di         | ○ SI ® NO                                         |
| Sportello C.C.I.A.A. di Udine  La domanda nasce da clausola contrattuale? Si No La domanda è stata demandata dal giudice? Si No Per le mediazioni di cui all'art. 5, commi 1 bis e 2 del d.lgs. 28/2010 (materie per le quali è prevista la condizione di procedibilità o mediazioni disposte dal Giudice) è obbligatoria l'assistenza di un avvocato regolarmente iscritto all'Ordine professiona pertanto, a tutti gli incontri le parti devono partecipare con l'assistenza dell'avvocal (art. 5 e 8 d.lgs. 28/2010). Il sottoscritto dichiara: di essere a conoscenza che l'art. 4 comma 1 D.Lgs. 28/2010 dispone che "la dor mediazione è presentata mediante deposito di un'istanza presso un organismo nel l                                                                                                    | Comanda congiunta O Si                                 | No                | Controversia Internazionale O Si 🖲 No             |
| C.C.I.A.A. di Udine  La domanda nasce da clausola contrattuale? Si No La domanda è stata demandata dal giudice? Si No Per le mediazioni di cui all'art. 5, commi 1 bis e 2 del d.lgs. 28/2010 (materie per le quali è prevista la condizione di procedibilità o mediazioni disposte dal Giudice) è obbligatoria l'assistenza di un avvocato regolarmente iscritto all'Ordine professiona pertanto, a tutti gli incontri le parti devono partecipare con l'assistenza dell'avvoca (art. 5 e 8 d.lgs. 28/2010). Il sottoscritto dichiara: di essere a conoscenza che l'art. 4 comma 1 D.Lgs. 28/2010 dispone che "la dor mediazione è presentata mediante deposito di un'istanza presso un organismo pel l                                                                                                    |                                                        |                   | Sportello                                         |
| La domanda nasce da clausola contrattuale? Si  No La domanda è stata demandata dal giudice? Si  No Per le mediazioni di cui all'art. 5, commi 1 bis e 2 del d.lgs. 28/2010 (materie per le quali è prevista la condizione di procedibilità o mediazioni disposte dal Giudice) è obbligatoria l'assistenza di un avvocato regolarmente iscritto all'Ordine professiona pertanto, a tutti gli incontri le parti devono partecipare con l'assistenza dell'avvocal (art. 5 e 8 d.lgs. 28/2010). Il sottoscritto dichiara: di essere a conoscenza che l'art. 4 comma 1 D.Lgs. 28/2010 dispone che "la dor mediazione è presentata mediante deposito di un'istanza presso un organismo pel l                                                                                                    |                                                        |                   | C.C.I.A.A. di Udine 🗸                             |
| La domanda è stata demandata dal giudice? Si  No Per le mediazioni di cui all'art. 5, commi 1 bis e 2 del d.lgs. 28/2010 (materie per le quali è prevista la condizione di procedibilità o mediazioni disposte dal Giudice) è obbligatoria l'assistenza di un avvocato regolarmente iscritto all'Ordine professiona pertanto, a tutti gli incontri le parti devono partecipare con l'assistenza dell'avvoca (art. 5 e 8 d.lgs. 28/2010). Il sottoscritto dichiara: di essere a conoscenza che l'art. 4 comma 1 D.Lgs. 28/2010 dispone che "la dor mediazione è presentata mediante deposito di un'istanza presso un organismo pel l                                                                                                    | a domanda nasce da clauso.                             | ola contrattuale? | OSI® No                                           |
| <ul> <li>Per le mediazioni di cui all'art. 5, commi 1 bis e 2 del d.lgs. 28/2010 (materie per le quali è prevista la condizione di procedibilità o mediazioni disposte dal Giudice) è obbligatoria l'assistenza di un avvocato regolarmente iscritto all'Ordine professioni pertanto, a tutti gli incontri le parti devono partecipare con l'assistenza dell'avvocal (art. 5 e 8 d.lgs. 28/2010).</li> <li>Il sottoscritto dichiara: di essere a conoscenza che l'art. 4 comma 1 D.Lgs. 28/2010 dispone che "la dor mediazione è presentata mediante deposito di un'istanza presso un organismo pel li</li> </ul>                                                                                                    | a domanda è stata demand                               | ata dal giudice?  | O SI ® No                                         |
| Il sottoscritto dichiara:<br>di essere a conoscenza che l'art. 4 comma 1 D.Lgs. 28/2010 dispone che "la dor<br>mediazione è presentata mediante deposito di un'istanza presso un organismo nel l                                                                                                    | obbligatoria l'assistenz                               | ta di un avvocat  | o regolarmente iscritto all'Ordine professionale; |
| giudice territorialmente competente per la controversia" e di avere scelto il presente Orga<br>mediazione avendo preso atto di tale disposizione.                                                                                                    | pertanto, a tutti gli inco<br>(art. 5 e 8 d.lgs. 28/20 | 10).              | ono partecipare con rassistenza deiravvocato      |

# 4. **RAGIONI PRETESA:** in questo campo si può far riferimento ad un'eventuale memoria da allegare alla domanda oppure descrivere brevemente la controversia.

Si consiglia il deposito di una memoria dettagliata, di modo che sia più facile per l'Organismo individuare il mediatore più competente per la materia.

Nelle ragioni della pretesa si richiede, altresì, **di specificare** (laddove il valore della domanda sia **Indeterminabile**) a che fascia appartenga: **BASSO** (fino a 1.000.00€), **MEDIO** (da 1.001,00 a 50.000,00€) **ALTO** (oltre i 50.000,00€)

| di essere                                                          | scritto dicritara.                                                                                                    |                                                     |
|--------------------------------------------------------------------|----------------------------------------------------------------------------------------------------|-----------------------------------------------------|
| mediazion<br>giudice ter<br>mediazion                              | a conoscenza che l'art. 4 comma 1 D.Lgs. 28/2010 dispone ci<br>le è presentata mediante deposito di un'istanza presso un organ<br>rritorialmente competente per la controversia" e di avere scelto il pre<br>le avendo preso atto di tale disposizione.                                                                                                    | he "la domanda<br>ismo nel luogo<br>sente Organismo |
|                                                                    |                                                                                                    |                                                     |
|                                                                    |                                                                                                    |                                                     |
| Dati dom                                                           | nanda                                                                                                    |                                                     |
|                                                                    |                                                                                                    |                                                     |
| Oggetto c                                                          | xontroversia .                                                                                                    |                                                     |
| USUCAPI                                                            | IONE                                                                                                    |                                                     |
|                                                                    |                                                                                                    |                                                     |
| N*docume                                                           | ento di riferimento                                                                                                    |                                                     |
|                                                                    |                                                                                                    |                                                     |
| Ragioni or                                                         | relesa "                                                                                                    |                                                     |
| VEDI MER                                                           | MORIA/DESCRIZIONE DELLA CONTROVERSIA                                                                                                    |                                                     |
|                                                                    |                                                                                                    |                                                     |
|                                                                    |                                                                                                    |                                                     |
|                                                                    |                                                                                                    |                                                     |
|                                                                    |                                                                                                    |                                                     |
|                                                                    |                                                                                                    |                                                     |
|                                                                    |                                                                                                    |                                                     |
|                                                                    |                                                                                                    |                                                     |
|                                                                    |                                                                                                    |                                                     |
| Il valore d                                                        | ella controversia è determinabile ? O Si ® No                                                                                                    |                                                     |
| II valore d                                                        | ella controversia è determinabile ? O Si 🛞 No                                                                                                    |                                                     |
| II valore d                                                        | ella controversia è determinabile ? O Si ® No<br>ella controversia è: Indeterminabile                                                                                                    | ~                                                   |
| II valore de                                                       | ella controversia è determinabile ? O Si     No ella controversia è: Indeterminabile                                                                                                    | *                                                   |
| Il valore de<br>Il valore de                                       | iella controversia è determinabile ? O Si      No Iella controversia è: Indeterminabile                                                                                                    | <b>*</b>                                            |
| II valore de<br>II valore de<br>La par<br>mediazio                 | lella controversia è determinabile ? O Si  No No No No No No No No No No No No No                                                                                                    | •<br>ento della<br>ra di mediazione                 |
| Il valore di<br>Il valore di<br>La par<br>mediazio<br>oltre il pri | Iella controversia è determinabile ? Si  No Iella controversia è: Indeterminabile rte istante dichiara di conoscere la funzione e le modalità di svolgime one e manifesta sin da ora la propria volontà a proseguire la procedu timo incontro                                                                                                    | •<br>ento della<br>ra di mediazione                 |
| Il valore de<br>Il valore de<br>La par<br>mediazio<br>oltre il pri | Iella controversia è determinabile ? O Si  No Iella controversia è: Indeterminabile Indeterminabile Indetermin | •<br>ento della<br>ra di mediazione                 |

5. **MODALITA' PER INCONTRO:** purtroppo - ad oggi l'applicativo non è stato implementato, per la modalità utente, con la possibilità di scelta fra INCONTRO TRADIZIONALE e INCONTRO TRAMITE VIDEOCONFERENZA. Si chiede, quindi, **di specificarlo**, n**el caso in cui si desideri partecipare VIA MEET, nelle NOTE DOMANDA** 

6. Procedere all'inserimento dei dati delle parti: **AGGIUNGI PARTE ISTANTE** 

| • monnazioni i      | iggiunave      |           |             |       |  |
|---------------------|----------------|-----------|-------------|-------|--|
| lodalità per l'inco | ntro           |           |             |       |  |
| Tradizionale        |                | ~         |             |       |  |
| lole domanda        |                |           |             |       |  |
| SPECIFICARE SE      | SI RICHIEDE IN | CONTRO IN | VIDEOCONFEI | RENZA |  |
|                     |                |           |             | _     |  |
|                     |                |           |             |       |  |
|                     |                |           |             |       |  |
|                     |                |           |             |       |  |
|                     |                |           |             |       |  |

| Aggiungi parte istante    | _ |  |
|---------------------------|---|--|
|                           |   |  |
|                           |   |  |
| Anagrafica parte invitata |   |  |
| Aggiungi parte invitata   |   |  |
|                           |   |  |

# 7. Specificare se la parte istante è una persona fisica o una persona giuridica.

ATTENZIONE! Nel caso in cui la parte istante sia un Condominio è necessario selezionare PERSONA GIURIDICA e poi, solo successivamente, specificare che si tratta di un condominio.

8. PROCEDERE all'inserimento dei dati richiesti

9. SE si tratta di p. giuridica si evidenzia che il **programma è** collegato con il registro delle imprese, per cui sarà sufficiente inserire il CODICE FISCALE e gli altri campi verranno compilati automaticamente

| 1. Operazione completata                                                                         |                                                             |
|--------------------------------------------------------------------------------------------------|-------------------------------------------------------------|
| irte Istante                                                                                     |                                                             |
| E' obbligatorio specificare alme                                                                 | eno un indirizzo email per la parte o per il rappresentante |
| nanda presentata                                                                                 |                                                             |
| persona fisica (privato, professionista, co                                                      | vnsumatore, impresa individuale)                            |
|                                                                                                  |                                                             |
| persona fisica (privato, professionista, con<br>reportesentante con mandato a coordiare          | nsumatore, impresa individuale)                             |
| titolare o legale rappresentante di persona                                                      | a giuridica (società/associazione/ente)                     |
|                                                                                                  | (Cerca                                                      |
| Note il                                                                                          | luces di seccite "                                          |
|                                                                                                  |                                                             |
| CCIAA                                                                                            | Numero REA                                                  |
| ~                                                                                                |                                                             |
|                                                                                                  |                                                             |
| Codice Elecale                                                                                   |                                                             |
| Codice Fiscale*                                                                                  | 🕕 Leggi da R.I.                                             |
| Codice Fiscale*                                                                                  | 🚺 Leggi da R.I.                                             |
| Codice Fiscale <sup>*</sup> Partita Iva                                                          | Leggi da R.I.                                               |
| Codice Fiscale*                                                                                  | Leggi da R.I.                                               |
| Codice Fiscale* Partita Iva Soggetto Estero O Si O No                                            | Leggi da R.I.                                               |
| Codice Fiscale <sup>*</sup> Partita Iva Soggetto Estero O Si O No Estremi documento di identita' | Leggi da R.I.                                               |
| Codice Fiscale* Partita Iva Soggetto Estero O Si O No Estremi documento di identita' - Tipo      | Leggi da R.I.                                               |

10. **Dopo aver inserito** i dati della parte istante (ad esempio p. fisica), specificare se si tratta di consumatore, impresa individuale, privato o professionista

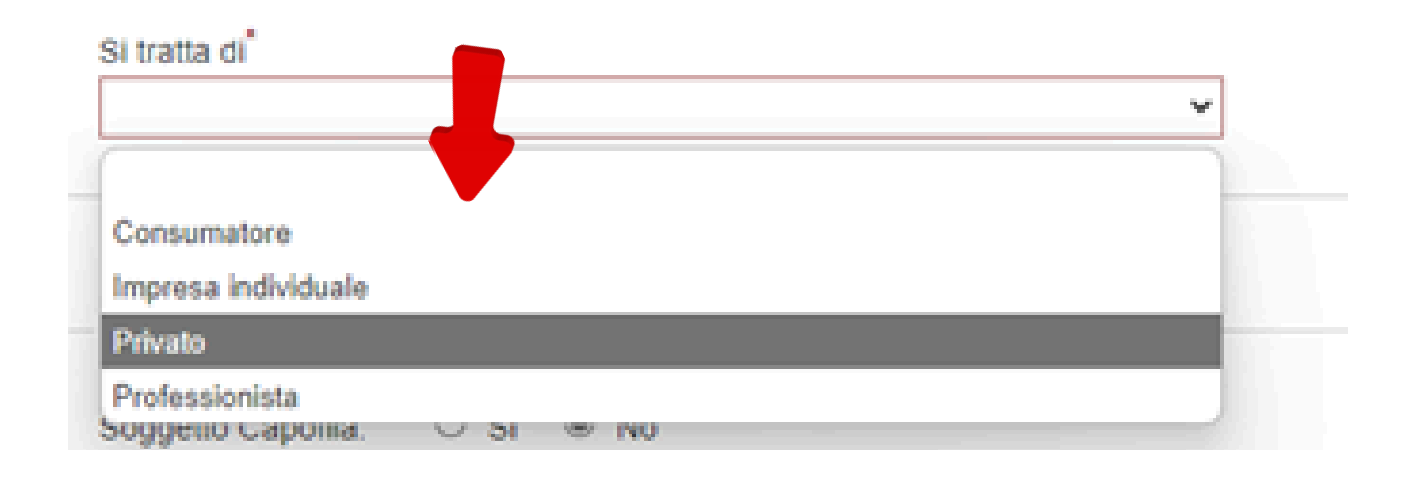

10bis. **Se la parte istante è una persona giuridica,** specificare scegliendo una delle opzioni sotto riportate

|                                        | · · · · · · · · · · · · · · · · · · · |
|----------------------------------------|---------------------------------------|
|                                        |                                       |
| Associazione (business)                |                                       |
| Associazione (consumer)                |                                       |
| Associazione di categoria              |                                       |
| Condominio                             |                                       |
| Ente (parrocchia, partito, sindacato,) |                                       |
| Impresa                                |                                       |
| Dubbles an elektronica a               |                                       |

#### 11. ATTENZIONE.

Nel caso in cui le parti istanti siano molteplici vi possono essere due opzioni:

a) <u>le parti sono centro unico di interesse</u>: a questo punto è necessario indicare - tramite compilazione - chi fra queste è il capofila (dato indispensabile per la fatturazione) **flaggando il SI** nell'apposito profilo; per le altre parti si dovrà selezionare il NO e contestualmente individuare il soggetto capofila nel menù a tendina del "Componente". A tal proposito si consiglia di inserire PER PRIMA sempre la parte CAPOFILA

b) **le parti NON sono centro unico di interesse**: flaggare il no e andare avanti con la compilazione

SI RICHIEDE UNA MEMORIA ESPLICATIVA, da allegare alla domanda, CHE SPECIFICHI IL PERCHE' LE PARTI SONO CENTRO UNICO DI INTERESSE

| Privato                                                                                      |                              |                 |                | ~   |  |
|----------------------------------------------------------------------------------------------|------------------------------|-----------------|----------------|-----|--|
|                                                                                              |                              |                 |                |     |  |
|                                                                                              |                              | •               |                |     |  |
| Centro Unice di Intere                                                                       | sse                          |                 |                |     |  |
| Soggetto Capofila:                                                                           | ⊃si ® No                     |                 |                |     |  |
| oppure                                                                                       |                              |                 |                |     |  |
| Componente: (Indicare                                                                        | Capofila)                    |                 |                |     |  |
|                                                                                              |                              |                 |                | × ( |  |
|                                                                                              |                              |                 |                |     |  |
|                                                                                              |                              |                 |                |     |  |
|                                                                                              |                              |                 |                |     |  |
| Tipo esenzione parte                                                                         |                              |                 |                |     |  |
| Tipo esenzione parte<br>Esenzione dal pagamen                                                | to                           |                 |                |     |  |
| Tipo esenzione parte<br>Esenzione dal pagamen                                                | to                           |                 |                | ~   |  |
| Tipo esenzione parte<br>Esenzione dal pagamen                                                | to                           |                 |                | ~   |  |
| Tipo esenzione parte<br>Esenzione dal pagamen                                                | to                           |                 |                | v   |  |
| Tipo esenzione parte<br>Esenzione dal pagamen                                                | to<br>te con manda           | to a conciliare | e/o avvocato - | ~   |  |
| Tipo esenzione parte<br>Esenzione dal pagamen<br>Dati del rappresentan                       | to<br>te con manda<br>itante | to a conciliare | eío avvocato - | ~   |  |
| Tipo esenzione parte<br>Esenzione dal pagamen<br>Dati del rappresentan<br>Aggiungi Rappresen | to<br>te con manda<br>itante | to a conciliare | elo avvocato - | ~   |  |
| Tipo esenzione parte<br>Esenzione dal pagamen<br>Dati del rappresentan<br>Aggiungi Rappresen | to<br>te con manda<br>itante | to a conciliare | e/o avvocato - | v   |  |

ESEMPIO di centro unico di interesse, con il soggetto capofila GIA' inserito (per cui è stato flaggato il SI) e specificazione, per la parte che si sta inserendo, che si tratta di COMPONENTE

| Soggetta Capofila: O Si 🖲 No    |   |
|---------------------------------|---|
| loggetto caponia. O Si O No     |   |
| oppure                          |   |
| Componente: (Indicare Capofila) |   |
|                                 | ~ |
|                                 |   |
| ROSSI MARIO                     |   |
|                                 |   |
| Tipo esenzione parte            |   |
| Esenzione dal pagamento         |   |
|                                 |   |

Dati del rappresentante con mandato a conciliare e/o avvocato

12. PROCEDERE all'inserimento dei dati dell'avvocato entrando nell'apposito modulo "Dati del rappresentante con mandato a conciliare e/o avvocato" (vedi immagine a pag. 18)

13. Nel caso in cui vi siano **più Avvocati** a rappresentare la medesima parte, è possibile specificarlo inserendo i dati in "**Eventuali accompagnatori all'incontro**"

| Cognome                         | Nome   |
|---------------------------------|--------|
| Tipo                            |        |
| ~                               |        |
| Altro Consulente                |        |
| Familiare                       | Numero |
| Ulteriore legale rappresentante |        |
| Emerco da                       |        |
| Emesso da                       |        |
|                                 |        |

Dati di fatturazione "

14. dopo aver inserito i dati di fatturazione (che possono essere copiati automaticamente) fare click sul tasto SALVA

| all'avvocato                | actions soongate | namente ess |            |
|-----------------------------|------------------|-------------|------------|
| Intestatario                |                  |             |            |
| 🎤 Copia da persona giuridio | a                |             |            |
| Cognome                     |                  | Nome        |            |
| ROSSI                       |                  | MARIO       |            |
| - oppure -                  |                  |             |            |
| Denominazione               |                  |             |            |
| TERRITORIO ECONOMIA FU      | JTURO SOCIETA'   | CONSOL      |            |
|                             |                  |             |            |
| Indirizzo                   |                  |             |            |
| VIA MORPURGO, 4             |                  |             |            |
| 0                           | Decidencia       |             |            |
| LIDINE                      | Provincia        |             | 33100      |
| ODINE                       | ODINE            | •           | 33100      |
| Stato Estero                |                  |             |            |
|                             |                  |             | ~          |
| Codice Eiscale              |                  | Partita Iva |            |
| 02968610309                 |                  | 0296861030  | 09         |
| Connetto Estera O oi @ 1    | 10               |             |            |
| Suggetto Estero C SI @ N    | 0                |             |            |
| Codice SDI                  |                  | PEC Destin  | atario SDI |
|                             |                  |             |            |
| e-mail                      |                  |             |            |
| mariorossiprova@gmail.com   |                  |             |            |
|                             |                  |             |            |

15. Procedere - alla stregua di quanto fatto per la parte istante - ad inserire i dati della parte invitata

| · · · · · · · · · · · · · · · · · · ·                   |                                   |
|---------------------------------------------------------|-----------------------------------|
| Parte Invitata                                          |                                   |
|                                                         |                                   |
| a tratta di<br>Persona fisica (privato, professionista, | consumatore, impresa individuale) |
| (J                                                      |                                   |
| Persona fisica (privato, professionista, o              | consumatore, impresa individuale) |
| Persona giuridica (società/associazione                 | e/ente)                           |
| Cognome                                                 | Nome                              |
|                                                         | Cerca                             |
| Nato il                                                 | Luogo di nascita                  |
|                                                         |                                   |
| CCIAA                                                   | Numero REA                        |
| ~                                                       |                                   |
| Codice Fiscale                                          |                                   |
|                                                         | ULED LEGGI da R.I.                |
| Soggetto Estero ○ Si ○ No                               |                                   |
| Recapiti                                                |                                   |
| Indirizzo                                               |                                   |
|                                                         |                                   |
| Comune                                                  | Provincia CAP                     |
|                                                         | ×                                 |
| Stato Estero                                            |                                   |
|                                                         |                                   |

#### 16. Finalizzare la domanda inserendo gli allegati:

- Fotocopia carta di identità della/e parte/i e dell'avvocato
- Delega e mandato a conciliare (il modulo si trova sul nostro sito all'indirizzo https://www.pnud.camcom.it/mercato-econsumatori/risoluzione-veloce-dellecontroversie/mediaconciliazione sezione MODULISTICA)
- Ricevuta versamento delle spese
- Memoria in cui viene specificata la materia del contendere
- Specificazione, se si tratta di Centro Unico di Interesse, della motivazione sottesa a tale qualificazione
- (in caso di gratuito patrocinio) Istanza per l'ammissione anticipata presentata al Consiglio dell'Ordine degli Avvocati
- Se si tratta di successione ereditaria DICHIARAZIONE DI SUCCESSIONE
- ogni allegato utile per la definizione della vertenza

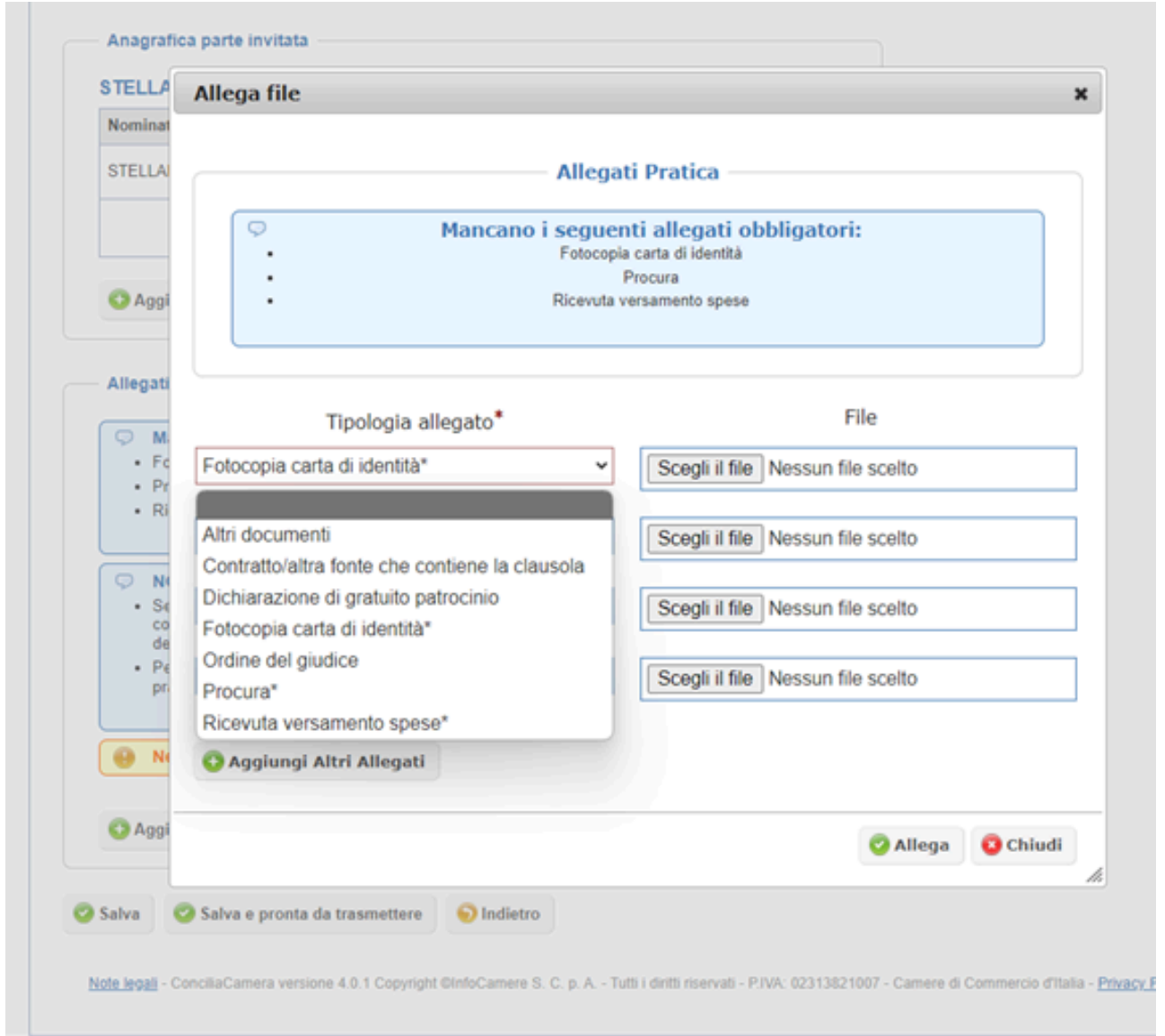

#### 17. A questo punto è possibile

a) salvare la pratica, tenendola in BOZZA (tasto SALVA)

b) salvare la pratica e trasmetterla all'organismo (tasto SALVA E PRONTA A TRASMETTERE)

| Nominativo               | Tipologia                                          |  |
|--------------------------|----------------------------------------------------|--|
| STELLANTIS EUROPE S.P.A. | Persona giuridica (parte invitata - da<br>domanda) |  |
|                          | C Elimina 🔇 Modifie                                |  |

| <ul> <li>NOTE</li> <li>Se l'autore della pratica è un so<br/>conciliare o dall'avvocato che as<br/>della pratica</li> </ul> | ggetto diverso dalla parte, dal rapprese<br>ssiste la parte, sarà necessario allegare | entante con mand<br>a la Delega per l'ir | ato a<br>nvio      |   |
|----------------------------------------------------------------------------------------------------|---------------------------------------------------------------------------------------|------------------------------------------|--------------------|---|
| <ul> <li>Per trasmettere la pratica all'Ori<br/>pratica</li> </ul>                                                          | ganismo è necessario firmare digitalme                                                | nte l'allegato PDF                       | <sup>z</sup> della | 8 |
| Allegato                                                                                                    | File                                                                                  | Firma<br>Digitale                        |                    |   |
| Fotocopia carta di identità                                                                                                 | Prova documenti.pdf                                                                   | -                                        | 0                  |   |
| Procura                                                                                                    | Prova documenti.pdf                                                                   | -                                        | 0                  |   |
| Ricevuta versamento spese                                                                                                   | Prova documenti.pdf                                                                   |                                          | 0                  |   |
| Altri documenti                                                                                                    | Prova documenti.pdf                                                                   |                                          | 0                  |   |
| Altri documenti<br>Aggiungi Allegati                                                                                        | Prova documenti.pdf                                                                   |                                          | 0                  |   |

Note legali - ConciliaCamera versione 4.0.1 Copyright @InfoCamere S. C. p. A. - Tutti i diritti riservati - P.IVA: 02313821007 -

#### 18. Seguire le istruzioni per la trasmissione della pratica

| Cliccare su Genera PDF pratica. Con<br>generato.     Salvare il PDF pratica nella stazione d<br>Firmare digitalmente il PDF pratica (in<br>Cliccare su Allega PDF pratica e alleg<br>Verificare nell'elenco degli allegati la p<br>Nel caso si riscontrino degli errori si pu<br>bozza) altrimenti si può procedere con l<br>Trasmetti all'Organismo).<br>Nota bene: una volta trasmessa la prati<br>l'Organismo a cui è stata trasmessa. | trollare con attenzione il contenuto del<br>i lavoro.<br>assenza di firma digitale l'Organismo<br>gare il documento salvato nella stazior<br>resenza del corretto documento<br>uò riportare la pratica in bozza (pulsan<br>la trasmissione della pratica all'Organis<br>ca non è più modificabile. In caso di ne | I documento<br>rifiuterà la pratica)<br>ne di lavoro.<br>te Riporta in<br>smo (pulsante<br>ecessità contattare |
|----------------------------------------------------------------------------------------------------|----------------------------------------------------------------------------------------------------|----------------------------------------------------------------------------------------------------|
| Allegato                                                                                                    | File                                                                                                    | Firma<br>Digitale                                                                                              |
| Fotocopia carta di identità                                                                                                    | Prova documenti.pdf                                                                                                    | · 0                                                                                                    |
|                                                                                                    | Prova documenti.pdf                                                                                                    | · 0                                                                                                    |
| Procura                                                                                                    |                                                                                                    |                                                                                                    |
| Procura<br>Ricevuta versamento spese                                                                                                    | Prova documenti.pdf                                                                                                    | - 0                                                                                                    |
| Procura<br>Ricevuta versamento spese<br>Altri documenti                                                                                                    | Prova documenti.pdf<br>Prova documenti.pdf                                                                                                    | · 0                                                                                                    |

#### 19. Dare i consensi necessari

|                                                                                                    | Informativa sulla privacy                                                                                                    |
|----------------------------------------------------------------------------------------------------|----------------------------------------------------------------------------------------------------|
| Si dichiara                                                                                                    | di avere preso visione della informativa sulla privacy dell'Organismo pubblicata                                                                                                    |
| home page                                                                                                    | di ConciliaCamera - sezione Documentazione Organismo.                                                                                                    |
|                                                                                                    |                                                                                                    |
|                                                                                                    | ○ SI ○ NO                                                                                                    |
|                                                                                                    | Regolamento e Tariffario Organismo                                                                                                    |
| Si dichiara                                                                                                    | di avere preso visione del Regolamento e del Tariffario dell'Organismo nubblicato                                                                                                    |
| home page                                                                                                    | di ConciliaCamera - sezione Documentazione Organismo, e di accettarne il conter                                                                                                    |
|                                                                                                    |                                                                                                    |
|                                                                                                    | ○ SI ○ NO                                                                                                    |
|                                                                                                    |                                                                                                    |
|                                                                                                    | Dichiarazione Ulteriori                                                                                                    |
| identica o a<br>- di essere<br>del primo<br>dall'art. 8, 6<br>- di essere                                                                          | er avviato/adento ad alcuna procedura di mediazione avente ad oggetto controvi<br>naloga a quella oggetto del presente procedimento presso altri organismi;<br>consapevole delle possibili e motivate esigenze organizzative relative alla fissaz<br>incontro di mediazione che, pertanto, potrebbe non rispettare il termine pre<br>comma 1, del d.lgs 4 marzo 2010 n. 28;<br>a conoscenza che adli incontri di mediazione potranno essere presenti uno o                                                                           |
| identica o a<br>- di essere<br>del primo<br>dall'art. 8,<br>- di essere<br>tirocinanti,                                                            | er avviato/aderito ad alcuna procedura di mediazione avente ad oggetto controvi<br>inaloga a quella oggetto del presente procedimento presso altri organismi;<br>consapevole delle possibili e motivate esigenze organizzative relative alla fissaz<br>incontro di mediazione che, pertanto, potrebbe non rispettare il termine pre<br>comma 1, del d.lgs 4 marzo 2010 n. 28;<br>a conoscenza che agli incontri di mediazione potranno essere presenti uno o<br>come previsto dal Regolamento di mediazione (art. 10).               |
| identica o a<br>- di essere<br>del primo<br>dall'art. 8,<br>- di essere<br>tirocinanti,                                                            | er avviato/aderito ad alcuna procedura di mediazione avente ad oggetto controvi<br>naloga a quella oggetto del presente procedimento presso altri organismi;<br>consapevole delle possibili e motivate esigenze organizzative relative alla fissaz<br>incontro di mediazione che, pertanto, potrebbe non rispettare il termine pre<br>comma 1, del d.lgs 4 marzo 2010 n. 28;<br>a conoscenza che agli incontri di mediazione potranno essere presenti uno o<br>come previsto dal Regolamento di mediazione (art. 10).<br>O SI O NO   |
| <ul> <li>di non av<br/>identica o a</li> <li>di essere<br/>del primo<br/>dall'art. 8,</li> <li>di essere<br/>tirocinanti,</li> </ul>               | er avviato/aderito ad alcuna procedura di mediazione avente ad oggetto controvi<br>inaloga a quella oggetto del presente procedimento presso altri organismi;<br>consapevole delle possibili e motivate esigenze organizzative relative alla fissaz<br>incontro di mediazione che, pertanto, potrebbe non rispettare il termine pre<br>comma 1, del d.lgs 4 marzo 2010 n. 28;<br>a conoscenza che agli incontri di mediazione potranno essere presenti uno o<br>come previsto dal Regolamento di mediazione (art. 10).<br>O SI O NO  |
| <ul> <li>di non av<br/>identica o a</li> <li>di essere<br/>del primo<br/>dall'art. 8, i</li> <li>di essere<br/>tirocinanti,</li> </ul>             | er avviato/adento ad alcuna procedura di mediazione avente ad oggetto controvi<br>naloga a quella oggetto del presente procedimento presso altri organismi;<br>consapevole delle possibili e motivate esigenze organizzative relative alla fissaz<br>incontro di mediazione che, pertanto, potrebbe non rispettare il termine pre<br>comma 1, del d.lgs 4 marzo 2010 n. 28;<br>a conoscenza che agli incontri di mediazione potranno essere presenti uno o<br>come previsto dal Regolamento di mediazione (art. 10).<br>O SI O NO    |
| <ul> <li>di entica o a</li> <li>di essere<br/>del primo<br/>dall'art. 8, i</li> <li>di essere<br/>tirocinanti,</li> </ul>                          | er avviato/adento ad alcuna procedura di mediazione avente ad oggetto controvi<br>naloga a quella oggetto del presente procedimento presso altri organismi;<br>consapevole delle possibili e motivate esigenze organizzative relative alla fissazi<br>incontro di mediazione che, pertanto, potrebbe non rispettare il termine pre<br>comma 1, del d.lgs 4 marzo 2010 n. 28;<br>a conoscenza che agli incontri di mediazione potranno essere presenti uno o<br>come previsto dal Regolamento di mediazione (art. 10).<br>O SI O NO   |
| identica o a<br>- di essere<br>del primo<br>dall'art. 8, 1<br>- di essere<br>tirocinanti,                                                          | er avviato/aderito ad alcuna procedura di mediazione avente ad oggetto controvi<br>naloga a quella oggetto del presente procedimento presso altri organismi;<br>consapevole delle possibili e motivate esigenze organizzative relative alla fissaz<br>incontro di mediazione che, pertanto, potrebbe non rispettare il termine pre<br>comma 1, del d.lgs 4 marzo 2010 n. 28;<br>a conoscenza che agli incontri di mediazione potranno essere presenti uno o<br>come previsto dal Regolamento di mediazione (art. 10).<br>O SI O NO   |
| <ul> <li>di essere<br/>del primo<br/>dall'art. 8, 1<br/>- di essere<br/>tirocinanti,</li> <li>Annulla</li> </ul>                                   | er avviato/aderito ad alcuna procedura di mediazione avente ad oggetto controvi<br>naloga a quella oggetto del presente procedimento presso altri organismi;<br>consapevole delle possibili e motivate esigenze organizzative relative alla fissazi<br>incontro di mediazione che, pertanto, potrebbe non rispettare il termine pre<br>comma 1, del d.lgs 4 marzo 2010 n. 28;<br>a conoscenza che agli incontri di mediazione potranno essere presenti uno o<br>come previsto dal Regolamento di mediazione (art. 10).<br>O SI O NO  |
| <ul> <li>di essere<br/>del primo<br/>dall'art. 8, -<br/>di essere<br/>tirocinanti,</li> <li>Annulla</li> </ul>                                     | er avviato/adento ad alcuna procedura di mediazione avente ad oggetto controvi<br>naloga a quella oggetto del presente procedimento presso altri organismi;<br>consapevole delle possibili e motivate esigenze organizzative relative alla fissaz<br>incontro di mediazione che, pertanto, potrebbe non rispettare il termine pre<br>comma 1, del d.lgs 4 marzo 2010 n. 28;<br>a conoscenza che agli incontri di mediazione potranno essere presenti uno o<br>come previsto dal Regolamento di mediazione (art. 10).<br>O SI O NO    |
| <ul> <li>di non av<br/>identica o a</li> <li>di essere<br/>del primo<br/>dall'art. 8, -<br/>di essere<br/>tirocinanti,</li> <li>Annulla</li> </ul> | er avviato/adento ad alcuna procedura di mediazione avente ad oggetto controvi<br>inaloga a quella oggetto del presente procedimento presso altri organismi;<br>consapevole delle possibili e motivate esigenze organizzative relative alla fissazi<br>incontro di mediazione che, pertanto, potrebbe non rispettare il termine pre<br>comma 1, del d.lgs 4 marzo 2010 n. 28;<br>a conoscenza che agli incontri di mediazione potranno essere presenti uno o<br>come previsto dal Regolamento di mediazione (art. 10).<br>O SI O NO  |
| <ul> <li>di essere<br/>del primo<br/>dall'art. 8, 1</li> <li>di essere<br/>tirocinanti,</li> <li>Annulla</li> </ul>                                | er avviato/adento ad alcuna procedura di mediazione avente ad oggetto controvi<br>inaloga a quella oggetto del presente procedimento presso altri organismi;<br>consapevole delle possibili e motivate esigenze organizzative relative alla fissazi<br>incontro di mediazione che, pertanto, potrebbe non rispettare il termine pre<br>comma 1, del d.lgs 4 marzo 2010 n. 28;<br>a conoscenza che agli incontri di mediazione potranno essere presenti uno di<br>come previsto dal Regolamento di mediazione (art. 10).<br>O SI O NO |

20. Non appena la domanda sarà stata firmata dall'Avvocato (con firma digitale) ed allegata sarà possibile trasmettere definitivamente la domanda all'Organismo

Se è necessario apportare delle modifiche, è possibile tornare allo stato "BOZZA"

Dopo la trasmissione la domanda non può più essere modificata

| Dati pratica                                                                                                    |                                                                                                    |                                                                                                    |
|----------------------------------------------------------------------------------------------------|----------------------------------------------------------------------------------------------------|----------------------------------------------------------------------------------------------------|
| Numero Pratica: 26379<br>Stato pratica: Da trasmettere                                                                                                    |                                                                                                    |                                                                                                    |
| — Istruzioni per la trasmissione de                                                                                                    | lla pratica                                                                                                    |                                                                                                    |
| Cliccare su Genera PDF pratica. (<br>generato.)     Salvare il PDF pratica nella stazior     Firmare digitalmente il PDF pratica     Cliccare su Allega PDF pratica e     Verificare nell'elenco degli allegati     Nel caso si riscontrino degli errori si bozza) altrimenti si può procedere o     Trasmetti all'Organismo).  Nota bene: una volta trasmessa la p l'Organismo a cui è stata trasmessa | Controllare con attenzione il contenuto d<br>ne di lavoro.<br>Il (in assenza di firma digitale l'Organismo<br>allegare il documento salvato nella stazi<br>la presenza del corretto documento<br>si può riportare la pratica in bozza (pulsa<br>con la trasmissione della pratica all'Organ<br>pratica non è più modificabile. In caso di<br>la | el documento<br>o rifluterà la pratica)<br>one di lavoro.<br>Inte Riporta in<br>nismo (pulsante<br>necessità contattare |
| Allegati                                                                                                    |                                                                                                    |                                                                                                    |
| Allegati                                                                                                    | File                                                                                                    | Firma<br>Digitale                                                                                                    |
| Allegati<br>Allegato<br>Fotocopia carta di identità                                                                                                    | File<br>Prova documenti.pdf                                                                                                    | Firma<br>Digitale<br>- O                                                                                                |
| Allegati<br>Allegato<br>Fotocopia carta di identità<br>Procura                                                                                                    | File<br>Prova documenti.pdf<br>Prova documenti.pdf                                                                                                    | Firma<br>Digitale<br>- O                                                                                                |
| Allegati Allegato Fotocopia carta di identità Procura Ricevuta versamento spese                                                                                                    | File<br>Prova documenti.pdf<br>Prova documenti.pdf<br>Prova documenti.pdf                                                                                                    | Firma<br>Digitale<br>- O<br>- O<br>- O                                                                                  |
| Allegati Allegato Fotocopia carta di identità Procura Ricevuta versamento spese Altri documenti                                                                                                    | File<br>Prova documenti.pdf<br>Prova documenti.pdf<br>Prova documenti.pdf<br>Prova documenti.pdf                                                                                                    | Firma<br>Digitale<br>- O<br>- O<br>- O<br>- O                                                                           |
| Allegati Allegato Fotocopia carta di identità Procura Ricevuta versamento spese Altri documenti Pratica modulo di domanda (PDF)                                                                                                    | File<br>Prova documenti.pdf<br>Prova documenti.pdf<br>Prova documenti.pdf<br>Prova documenti.pdf<br>Pratica26379DOM.pdf                                                                                                    | Firma<br>Digitale<br>- O<br>- O<br>- O<br>- O<br>- O<br>- O                                                             |

21. La domanda è stata definitivamente trasmessa.

Se sono necessarie delle integrazioni o l'Organismo deve comunicare qualcosa all'avvocato depositante, il messaggio comparirà direttamente nello stato della pratica

| <ul> <li>1. Operazione completata</li> </ul> |              |               |                                              |  |  |
|----------------------------------------------|--------------|---------------|----------------------------------------------|--|--|
| Pratica                                      | Procedimento | Stato Pratica | Parte Istante - Parte Invitata               |  |  |
| DOM/26379                                    |              | Trasmessa     | MARIO ROSSI(+) - STELLANTIS<br>EUROPE S.P.A. |  |  |
| Un solo alemento trovato                     |              |               |                                              |  |  |

Dopo il deposito e la conferma dell'esito positivo dell'istruttoria, è possibile, da parte dell'Avvocato, visionare in qualsiasi momento il fascicolo documenti della pratica, comprensivo anche dell'eventuale adesione e delle comunicazioni intervenute fra le Parti e l'Organismo, se fascicolate.

In caso di difficoltà nelle **procedure di caricamento della domanda e/o dell'adesione**, la segreteria dell'Organismo, in particolare la dott.ssa Elisa Manzocco (tel 0432 273824 <u>elisa.manzocco@pnud.camcom.it</u>), rimane a disposizione.

Per informazioni e/o assistenza tecnica sulla registrazione al portale contattare il call center al numero di telefono 06-64892803 ( dal lunedì al venerdì dalle 8.30 alle 18.30 ) o scrivere all'indirizzo email info@conciliacamera.it.